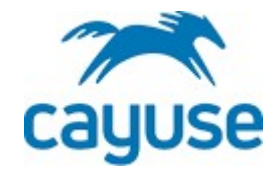

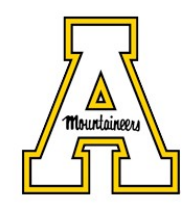

## HOW TO CREATE AN ANNUAL COI DISCLOSURE IN CAYUSE

- **1.** Go to <u>https://appstate.app.cayuse.com/profile#disclosures</u>
- 2. Click on "+ New Disclosure"

| My Profile x +     C Q                                            | s#dic/neuros                                                         |                                                      |                                                                  | • • • •                        |
|-------------------------------------------------------------------|----------------------------------------------------------------------|------------------------------------------------------|------------------------------------------------------------------|--------------------------------|
| III Apps M Inbox N RP S IRBIS AIR / Visua                         | al Compliance \Lambda Directory Pictorial 🚾 UNC System Office 🔰 HR 🚺 | CITI 🔹 Apple ECCN 📀 TLP:WHITE \Xi Guidelines for Int | rer 🧿 AGrants 🔕 Backbone 🔕 AUECO Listserv 👗 Faculty/Staff Reserv | » 🔝 Reading list               |
| wy Profile                                                        |                                                                      |                                                      | 2                                                                | Products 🔹 🛔 Dennis Gabriels 👻 |
| My Profile<br>My Profile <u>Dennis Gabriels</u> · COI Disclosures |                                                                      |                                                      |                                                                  | + New Disclosure               |
|                                                                   |                                                                      |                                                      |                                                                  |                                |
| Name<br>Contact lafe                                              | Q. Click to search                                                   |                                                      |                                                                  | 4 6                            |
| Internal Associations                                             | Disclosure Name                                                      | Status                                               | Submission Date                                                  |                                |
| External Associations                                             | Annual - 2021                                                        | Under Pre-Review                                     | 06/30/2021 4:12 PM                                               |                                |
| User Account & Roles                                              | Annual - 2021                                                        | Under Pre-Review                                     | 06/29/2021 2:21 PM                                               |                                |
| Trainings & Certifications                                        | Annual - 2021                                                        | Under Pre-Review                                     | 06/24/2021 2:16 PM                                               |                                |
| Documents                                                         | Annual - 2021                                                        | Under Pre-Review                                     | 06/17/2021 2:17 PM                                               |                                |
| COI Disclosures                                                   | Annual - 2021                                                        | Unsubmitted                                          |                                                                  |                                |
|                                                                   | Research-Based Disclosure                                            | Unsubmitted                                          |                                                                  |                                |
|                                                                   | Annual - 2021                                                        | Under Pre-Review                                     | 06/15/2021 2:26 PM                                               |                                |
|                                                                   | Annual - 2021                                                        | Under Pre-Review                                     | 06/10/2021 2:35 PM                                               |                                |
|                                                                   | Research-Based Disclosure                                            | Unsubmitted                                          |                                                                  |                                |
|                                                                   | Research-Based Disclosure                                            | Disclosure Complete                                  | 06/07/2021 12:28 PM                                              | Modify                         |
|                                                                   | Annual - 2021                                                        | Under Pre-Review                                     | 06/07/2021 12:21 PM                                              |                                |
|                                                                   | Research-Based Disclosure                                            | Under Pre-Review                                     | 06/04/2021 4:50 PM                                               |                                |
|                                                                   | <u>Annual - 2021</u>                                                 | Under Pre-Review                                     | 06/04/2021 4:42 PM                                               |                                |
|                                                                   | 25 per page                                                          | 1-13 of 13                                           |                                                                  | ÷ 1 ÷                          |
|                                                                   |                                                                      |                                                      |                                                                  |                                |

**3.** Select "Start a new Annual disclosure" and click "Next  $\rightarrow$  "

| My Profile         ×         +           ←         →         C         ①         B appstate-tuatcayuse.com/p           III Apps         M inbox         №         RP         ⊙ IRBIS         ⊙ AIR | profile#disclosures<br>Visual Compliance 🔥 Directory Pictori | al 💀 UNC System Office 🔰 HR 🚺 CITI     | 🔹 Apple ECCN 🔇 TLP:WHITE | Guidelines for Inter. | . 🔇 AGrants 🔇 Backbone | 🚱 AUECO Listserv 🔏 Faculty/Staff R | <ul> <li>→ → ○</li> <li>★ ○ ÷</li> <li>eserv</li> <li>※ □ Reading list</li> </ul> |
|----------------------------------------------------------------------------------------------------|--------------------------------------------------------------|----------------------------------------|--------------------------|-----------------------|------------------------|------------------------------------|-----------------------------------------------------------------------------------|
| My Profile                                                                                                    |                                                              |                                        |                          |                       |                        |                                    | Products • 🌢 Dennis Gabriels •                                                    |
|                                                                                                    |                                                              |                                        |                          |                       |                        |                                    |                                                                                   |
| Name                                                                                                    |                                                              |                                        |                          |                       |                        |                                    | _                                                                                 |
|                                                                                                    |                                                              |                                        |                          |                       |                        |                                    |                                                                                   |
|                                                                                                    |                                                              |                                        |                          |                       |                        |                                    |                                                                                   |
|                                                                                                    |                                                              |                                        |                          |                       |                        |                                    |                                                                                   |
|                                                                                                    | Anivoi: 2021                                                 |                                        | Inder Pro Review         |                       | 06/29/2021 2-21 PM     |                                    |                                                                                   |
|                                                                                                    | Annual-2021.                                                 | New Disclosure                         |                          |                       | ×                      |                                    |                                                                                   |
|                                                                                                    | Annual-2021                                                  |                                        |                          |                       |                        |                                    |                                                                                   |
|                                                                                                    | Annual-2021                                                  | Start a new Annual disclosure.         |                          |                       |                        |                                    |                                                                                   |
|                                                                                                    | Research-Based Disclosure                                    | Start a new Research-Based disclosure. |                          |                       |                        |                                    |                                                                                   |
|                                                                                                    | Annual-2021                                                  |                                        |                          |                       | Novt A                 |                                    |                                                                                   |
|                                                                                                    | Annual-2021                                                  |                                        |                          |                       | Next 7                 |                                    |                                                                                   |
|                                                                                                    |                                                              |                                        |                          |                       |                        |                                    |                                                                                   |
|                                                                                                    |                                                              |                                        |                          |                       |                        |                                    |                                                                                   |
|                                                                                                    |                                                              |                                        |                          |                       |                        |                                    |                                                                                   |
|                                                                                                    |                                                              |                                        |                          |                       |                        |                                    |                                                                                   |
|                                                                                                    |                                                              |                                        |                          |                       |                        |                                    |                                                                                   |
|                                                                                                    |                                                              |                                        |                          |                       |                        |                                    | 92                                                                                |
|                                                                                                    |                                                              |                                        |                          |                       |                        |                                    |                                                                                   |

4. Click on "Definitions" highlighted in the screen below and click "Next"

| ■ COI         ×         +           ←         →         C         ①         B appstate-tuat.cayuse.com/coi#fn           III Apps         M Inbox         X         P         ⊙         IRBIS         ⊙         AIR         √ Vis | srm/answer/17a603a1-08db-4861-aa2a-af2d6350004//disclosee<br>aal Compliance 🔥 Directory Pictorial 💼 UNC System Office 💟 HR 🧧 CTI 🔹 Apple ECCN 🧿 TLP.WHITE 📴 Guidelines for Inter 🚱 AGrants 🌚 Backbone 🗞 AUECO Listery 👗 Faculty/Staff Reserv                                                                                                    | 0         | - 0 ×             |
|----------------------------------------------------------------------------------------------------|----------------------------------------------------------------------------------------------------|-----------|-------------------|
| Cayuse<br>My Profile<br>Dashboard Disclosures Reporting                                                                                                    | More *                                                                                                    | roducts 👻 | Dennis Gabriels 👻 |
| Profile<br>Profile <u>Dennis Gabriels</u> <u>COI Disclosures</u> Disclosure Fo                                                                                                    | zm                                                                                                    | 🖺 Save    | A Submit          |
| Sections                                                                                                    | Definitions                                                                                                    | Previous  | Next              |
| Definitions                                                                                                    |                                                                                                    |           | •                 |
| Certification & Acknowledgement                                                                                                    | <ul> <li>"Immediate Family" is defined as the disclosing party's spouse, and dependent children.</li> <li>"You" is defined as the disclosing party and any member of the disclosing party's Immediate Family.</li> <li>Reporting Period: Please respond to the following questions based on the current fiscal year (July 1 - June 30).</li> </ul> |           |                   |
|                                                                                                    |                                                                                                    |           |                   |
|                                                                                                    |                                                                                                    |           |                   |
|                                                                                                    |                                                                                                    |           |                   |
|                                                                                                    |                                                                                                    |           |                   |
|                                                                                                    |                                                                                                    |           |                   |

5. Answer the questions in the screen below.

| My Profile                     | Secondary Marco                                                                                                    | 🏹 Products 🕶                                                                                  | 🛓 Denn | is Gab | oriels |
|--------------------------------|----------------------------------------------------------------------------------------------------|-----------------------------------------------------------------------------------------------|--------|--------|--------|
| ections                        | Disclosure Questions                                                                                                    | Previou                                                                                       | 5      | Next   |        |
| Definitions                    | e B                                                                                                    |                                                                                               |        | A      | 0      |
| ertification & Acknowledgement | Do you receive compensation or expense reimbursement for: 1. service to professional associations; 2. service on review panels; 3. pro     Yes     No  | esentation of scholarly works; and/or 4. participation in accreditation reviews? * $^{\circ}$ |        |        |        |
|                                |                                                                                                    |                                                                                               |        | A      | 0      |
|                                | Do you receive income from any individual or entity that 1) does business with the University, or 2) might affect your institutional resp<br>Yes<br>No | oonsibilities?**                                                                              |        |        |        |
|                                | 0 1                                                                                                    |                                                                                               |        | A      |        |
|                                | Do you hold an executive position, or are you on the Board of Directors or Scientific Advisory Board of a company or other form of pro                 | ofit or non-profit corporation that sponsors University research or programs? $^{\ast}$       |        |        |        |

**A**: The number 9 indicates the number of required questions to be completed for this section. Once you have completed all question, you will see a green checkmark.

**B**: An exclamation mark indicates an answer is required for this question.

**C**: The Question mark hides clarifying information. You can display this by hovering your cursor over the "?"

6. If you answered "Yes" to any of the Disclosure Questions, additional sections will be displayed.

| x +                                                                  | · · · · · · · · · · · · · · · · · · ·                                                                                                    | <b>)</b> – | ٥        |
|----------------------------------------------------------------------|----------------------------------------------------------------------------------------------------|------------|----------|
| → C A appstate-t.uat.cayuse.com                                      | /coi#form/answer/17a603a1-08db-4861-aa2a-af22d6350004f/disclosee                                                                                                    | ☆          | * 0      |
| Apps M Inbox 🎽 RP 🥥 IRBIS 🧭 AIR                                      | 🛿 Visual Compliance 👔 Directory Pictorial 🧱 UNC System Office 🔰 HR 🙋 (CT) 😻 Apple ECCN 🎯 TURWHITE 🧮 Guidelines For Inter 😳 Advisore 🥥 Algeo Listeev 🔌 Faculty/Satif Reserv                                               | **         | [∐ Read  |
| My Profile                                                           | 🔂 Products 🗸 🔒                                                                                                    | Dennis     | Gabriels |
| ashboard Disclosures Report                                          | ing More •                                                                                                    |            |          |
| rofile<br>ofile <u>Dennis Gabriels</u> <u>COI Disclosures</u> Disclo | sure Form                                                                                                    | A 5        |          |
| Sections                                                             | External Professional Activities for Pay Previous                                                                                                    | N          | ext      |
| Definitions C                                                        |                                                                                                    |            | A        |
| Disclosure Questions                                                 |                                                                                                    |            |          |
| External Professional Activities for Pay                             | Please provide the name of the organization or entity for which you will perform the outside professional activity No entries.                                                                                           |            |          |
| Certification & Acknowledgement                                      | ◆ Add New R                                                                                                    | elationshi | p        |
|                                                                      | 0                                                                                                    |            | A        |
|                                                                      | To the best of your knowledge, does the contracting organization above provide funding or equipment which directly supports a research project on which you serve or any of your other University duties or activities?* |            |          |
|                                                                      | ○ Yes<br>○ No                                                                                                    |            |          |
|                                                                      | 0                                                                                                    |            | 4        |
|                                                                      | Will this activity use any University resources (personnel, products, equipment, laptop, infrastructure, etc)?*                                                                                                    |            | 6        |
|                                                                      | Yes                                                                                                    |            |          |

 To enter the entity / organizations associated with this professional activity for pay, click on "+ Add New Relationship". This will display the screen below:

| COI x +     A C O B annotate-t uat cause com/co                                 | iiifrom/answer/175031_00db_4861_as7a_s1746390004//rite/recap                                                                                                    | • - •                             |
|---------------------------------------------------------------------------------|----------------------------------------------------------------------------------------------------|-----------------------------------|
| Apps M Inbox 💟 RP 📀 IRBIS 📀 AIR 🦼                                               | Yaual Compliance 👔 Directory Pictorial 📓 UNC System Office 🔰 HR 🕻 CTI 🔹 Apple ECCN 🧿 TLPMVHTE 🔄 Guidelines for Inter 🚱 AGrants 🚱 Backbone 🚱 AUECO Listeev 🐰 Faculty/Satf Reserv | » 🗐 Re                            |
| Second Stranger My Profile                                                      | Products                                                                                                    | <ul> <li>Dennis Gabrie</li> </ul> |
| Dashboard Disclosures Reporting                                                 | More *                                                                                                    |                                   |
|                                                                                 | • •                                                                                                    | <ul> <li>A</li> </ul>             |
|                                                                                 | Please provide the name of the organization or entity for which you will perform the outside professional activity                                                              |                                   |
| External Professional Activities for Pay 0<br>Certification & Acknowledgement 1 | Select Organization *  No external organization selected. <u>Find external organization</u> .                                                                                   | ete Relationship                  |
|                                                                                 | Which of the following best describes the contracting organization?* Scheel a value                                                                                             | *                                 |
|                                                                                 | Please describe your role and the nature of the outside professional activity                                                                                                   |                                   |
|                                                                                 | How does the outside professional activity relate to your role at Appalachian State?                                                                                            |                                   |
|                                                                                 | Please enter the beginning date of the proposed activity                                                                                                    |                                   |
|                                                                                 | m MM-DD-YYYY Blocks action dithe apparent which:                                                                                                    |                                   |
|                                                                                 | Exercise the use the many same of the proposed actions     MM+DD-YYYY                                                                                                    |                                   |
|                                                                                 | Please enter the total number of hours you expect to devote to this activity during this fiscal period (July 1st - June 30)                                                     | \$                                |
|                                                                                 | • Add                                                                                                    | i New Relationship                |

8. Click on "Find external organization". This will bring up the pop-up screen below:

| External Org Finder        |                                   |      |
|----------------------------|-----------------------------------|------|
| Q consulting               |                                   |      |
| Name                       |                                   |      |
| AAC Consulting Group, Inc. |                                   | +    |
| ACTT Consulting LLC        |                                   | +    |
| ADS Pharma Consulting, LLC |                                   | +    |
| ALB Consulting             |                                   | +    |
| AVAR Consulting, Inc.      |                                   | +    |
| Prev                       | 1-5 of 202                        | Next |
| elected Records            |                                   |      |
| Name                       |                                   |      |
| ADS Pharma Consulting, LLC |                                   | ×    |
|                            |                                   |      |
|                            | Cancel + Request New External Org | Save |

- a. Enter information in the search field to find the organization in our database.
- b. Select the organization in the "Name" section
- c. Click Save
- d. If your organization is not listed in our database, you can click on "+ Request New External Org" and provide the information requested so we can add this organization to our database
- 9. The process above can be repeated if multiple organizations need to be added
- 10.Once you have completed all questions in the section, you will again see a green checkmark. Click "Next"

11. Check the checkbox in the screen below to indicate you have completed the form to the best of your abilities:

| COI                                                                                                    | orm/answer/178603a1-08db-4861-aa2a-af2d6350004//disclosee<br>aul Compliance 🗼 Directory Pictorial 💼 UNC System Office 📡 HR 🖪 CITI ቘ Apple ECCN 🧿 TJPWHITE 📴 Guidelines for Inter 🎱 AGrants 🚱 Backbone 🚱 AUECO Listerv 👗 Faculty/Staff Reserv. | <ul> <li>→</li> <li>→</li></ul> | C X       |
|----------------------------------------------------------------------------------------------------|----------------------------------------------------------------------------------------------------|----------------------------------------------------------------------------------------------------|-----------|
| Security Security Sec |                                                                                                    | 🍸 Products 👻 🎍 Dennis Ga                                                                                                    | abriels 🔻 |
| Dashboard         Disclosures         Reporting           Profile         Profile         Profile         Disclosures         Disclosures                                                                                                    | More -                                                                                                    | 图 Save 🗐 Subr                                                                                                    | mit       |
| Sections                                                                                                    | Certification & Acknowledgement                                                                                                    | Previous Next                                                                                                    | rt        |
| Definitions O                                                                                                    |                                                                                                    |                                                                                                    |           |
| External Professional Activities for Pay                                                                                                    | I certify that the provided information is factual and accurate                                                                                                    |                                                                                                    |           |
| Certification & Acknowledgement                                                                                                    | 0                                                                                                    |                                                                                                    |           |
|                                                                                                    | lagree to the above certifications and acknowledgements.                                                                                                    |                                                                                                    |           |
|                                                                                                    |                                                                                                    |                                                                                                    |           |
|                                                                                                    |                                                                                                    |                                                                                                    |           |
|                                                                                                    |                                                                                                    | i.                                                                                                    | •?        |

12. This will unlock the "Submit" button. Click on "Submit."

| COI                                         | srm/answer/Ta603a1-080b-4851-sa2a-a1266350004/disclosee<br>ad Compliance 🐧 Directory Paciniai 🗃 UK System Office 📓 HB 💽 CTT 🔹 Apple ECCN 🧿 TU-XWHTE 💽 Gudselines for Inter | <ul> <li> <ul> <li></li></ul></li></ul> |
|---------------------------------------------|----------------------------------------------------------------------------------------------------|-----------------------------------------|
| My Profile                                  | 3                                                                                                    | Products 👻 🌢 Dennis Gabrieł             |
| Dashboard Disclosures Reporting             | More +                                                                                                    |                                         |
| Profile Profile COLDisclosures Disclosure F | xm                                                                                                    | 🖹 Sat 🚽 Submit                          |
| Sections                                    | Certification & Acknowledgement                                                                                                    | Previous Next                           |
| Definitions 🕑                               |                                                                                                    |                                         |
| External Professional Activities for Pay    | I certify that the provided information is factual and accurate                                                                                                    |                                         |
| Certification & Acknowledgement             |                                                                                                    | <b>A</b>                                |
|                                             | lagree to the above certifications and acknowledgements.                                                                                                    |                                         |
|                                             |                                                                                                    |                                         |
|                                             |                                                                                                    |                                         |
|                                             |                                                                                                    |                                         |

13.Click "Proceed" to route your disclosure to the Office of Research.

| ■ COI         ×         +           ←         →         C*         ① <ul></ul> | fform/answer/176533-1-08db-4861-aa2a-af2d6350004//disclosee<br>/waal Compliance 🔊 Directory Pictorial 📓 UNC System Office 💆 HR 📴 CTT 🔹 Apple ECCN ⊘ TLP:WHITE 🔄 Guidelines for Inter 📎 AGrants 🐼 Backbone 🔗 AUECO Listery 👰 Faculty/Staff Reserv | 0<br>\$       |
|--------------------------------------------------------------------------------|----------------------------------------------------------------------------------------------------|---------------|
| Wy Profile                                                                     | Products •                                                                                                    | - <b>A</b> (0 |
| Dashboard Disclosures Reporting                                                |                                                                                                    |               |
| Profile<br>Profile Dennis Gabriels COI Disclosures Disclosure                  |                                                                                                    |               |
| Sections                                                                       |                                                                                                    | ficars        |
| Definitions                                                                    | X<br>Routing Confirmation                                                                                                    |               |
| Disclosure Questions                                                           |                                                                                                    |               |
| External Professional Activities for Pay                                       | testing that the provided information is located and source of the poly sure you want to route your disclosure?                                                                                                    |               |
|                                                                                | Cancel Proceed I agree to the above certifications and acknowledgements.                                                                                                    |               |
|                                                                                |                                                                                                    |               |

Your annual disclosure has now been submitted. You will be notified by a system email on any updates with your disclosure. You will also get a "Disclosure Complete" notification once your disclosure has been fully processed and approved.

If you have any questions, please contact us at <u>coi@appstate.edu</u>.